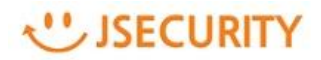

# ランサムウェア対策

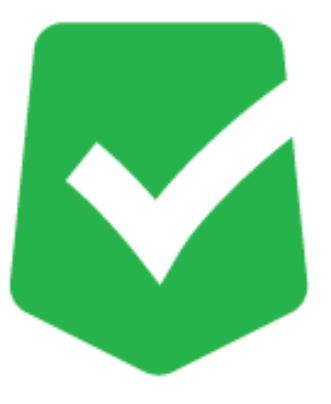

# <u>AppCheck クイックガイド</u>

株式会社 JSecurity

第四版 2021/12/17

# 目次

| 1.1 | CMS Cloudにアクセスする        | 3 |
|-----|-------------------------|---|
| 1.2 | 管理者を登録する                | 3 |
| 1.3 | ライセンス情報を確認する            | 4 |
| 1.4 | AppCheck Proライセンスを追加する  | 5 |
| 1.5 | インストールプログラムをユーザへ配布する    | 6 |
| 2.1 | AppCheckインストールファイルを実行する | 7 |
| 2.2 | AppCheckをインストールする       | 8 |
| 参考  | 製品マニュアルについて1            | 2 |

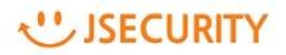

## 1.1 CMS Cloudにアクセスする

下記の URL にアクセスします。

| https:// | /cms.cl | heckr | mal. | com/ |
|----------|---------|-------|------|------|
|----------|---------|-------|------|------|

| CMS CLOUD                                                                         |  |
|-----------------------------------------------------------------------------------|--|
| 使用するにはログインしてください                                                                  |  |
| 日本語                                                                               |  |
| E×- <i>\mu</i>                                                                    |  |
| パスワード                                                                             |  |
| <ul> <li>✓ IDを記憶する</li> <li>ログイン</li> <li>パフワードを与わた場合</li> <li>管理者初期登録</li> </ul> |  |

言語:「日本語」を選択し、

「管理者初期登録」ボタンをクリックします。

#### 1.2 管理者を登録する

ソフトウエア使用権証書に記載の情報を基に管理者初期登録を行います。(パスワードは任意設定) ※パスワードは 8 文字以上で、少なくとも1つの文字、特殊文字、数字を含む必要があります。 会社名、E メールアドレス、CMS Cloud ライセンスキー情報を、管理者初期登録項目に、正しく登録し てください。内容が異なる場合、初期登録ができない場合があります。

※パスワードの変更は、CMS Cloud にログイン後、「設定」→「管理者」→「Edit」にて変更可能です。

| CMS CLOUD     |    | P                                           | <i>J</i>               |           | 4   |
|---------------|----|---------------------------------------------|------------------------|-----------|-----|
| 管理者初期登録       |    |                                             |                        | CHECK     | NAL |
| 会社名<br>Eメール   | 1  | ソフトウェア使用権証書<br>Software License Certificate |                        |           |     |
| ライセンスキー       |    |                                             | AH4                    | ライセンス情報   |     |
| パスワード         | -  |                                             |                        |           |     |
| パスワード確認       | ÷D |                                             | ライセンス数量<br>(デバイスライセンス) | 40        | 1   |
| ログインページに移動 登録 | する |                                             | ライセンス期間<br>ライセンスキー     | 製品登録:<br> |     |

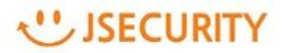

#### 1.3 ライセンス情報を確認する

管理者初期登録で登録したEメール、パスワードでログインします。

※パスワードを忘れた場合は、「パスワードを忘れた場合」から、パスワード変更および、仮パスワードを入手する ことが可能です。

| CMS CLOUD              |
|------------------------|
| 使用するにはログインしてください       |
| 日本語 🖌                  |
| E×−ル 💌                 |
| パスワード                  |
| ✓ IDを記憶する              |
| パスワードを忘れた場合<br>管理者初期登録 |

ライセンス画面にて購入したライセンス情報が確認できます。

「設定」→「ライセンス」 画面にて CMS Cloud ライセンスを確認し、間違いがないかご確認ください。

| CMS Cloud                                  |                                       |              |
|--------------------------------------------|---------------------------------------|--------------|
|                                            | ライセンス <u>80</u> Home > 設              | む > ライセンス    |
| 🛚 ダッシュポード 🛛 <                              |                                       |              |
| ■ ポリシー管理 く                                 | ◆ 追加 び 71 センス更新                       | <b>III</b> • |
| ₽ I-ÿI>ħ <                                 | 会社 ● Eメール ● ライセンス ● 製品 ● ライセンス数 終了日 ● | 削除↓          |
| ▲ 配布管理 〈                                   |                                       | <b>び</b> 削除  |
| 11日 「「「「」」「「」」」「「」」「」」「「」」」「「」」」「」」」「」」」「」 |                                       | <b>〇</b> 削除  |
| ■ Lポ-ト <                                   |                                       | ☑ 削除         |
| □ 部署管理 〈                                   | Showing 1 to 3 of 3 rows              |              |
| 🛓 그-ザ管理 💦 <                                |                                       |              |
|                                            |                                       |              |
| ▲ 管理者                                      |                                       |              |
| ディセンス                                      |                                       |              |
| ◎ アラーム設定                                   |                                       |              |

#### 1.4 AppCheck Proライセンスを追加する

「設定」→「ライセンス」追加ボタンをクリックし、AppCheck Pro のライセンスを追加します。

ソフトウエア使用権証書に記載してある E メール/ライセンスキー(AppCheck Pro 用ライセンスキー)を入力し、認証 するボタンをクリックします。

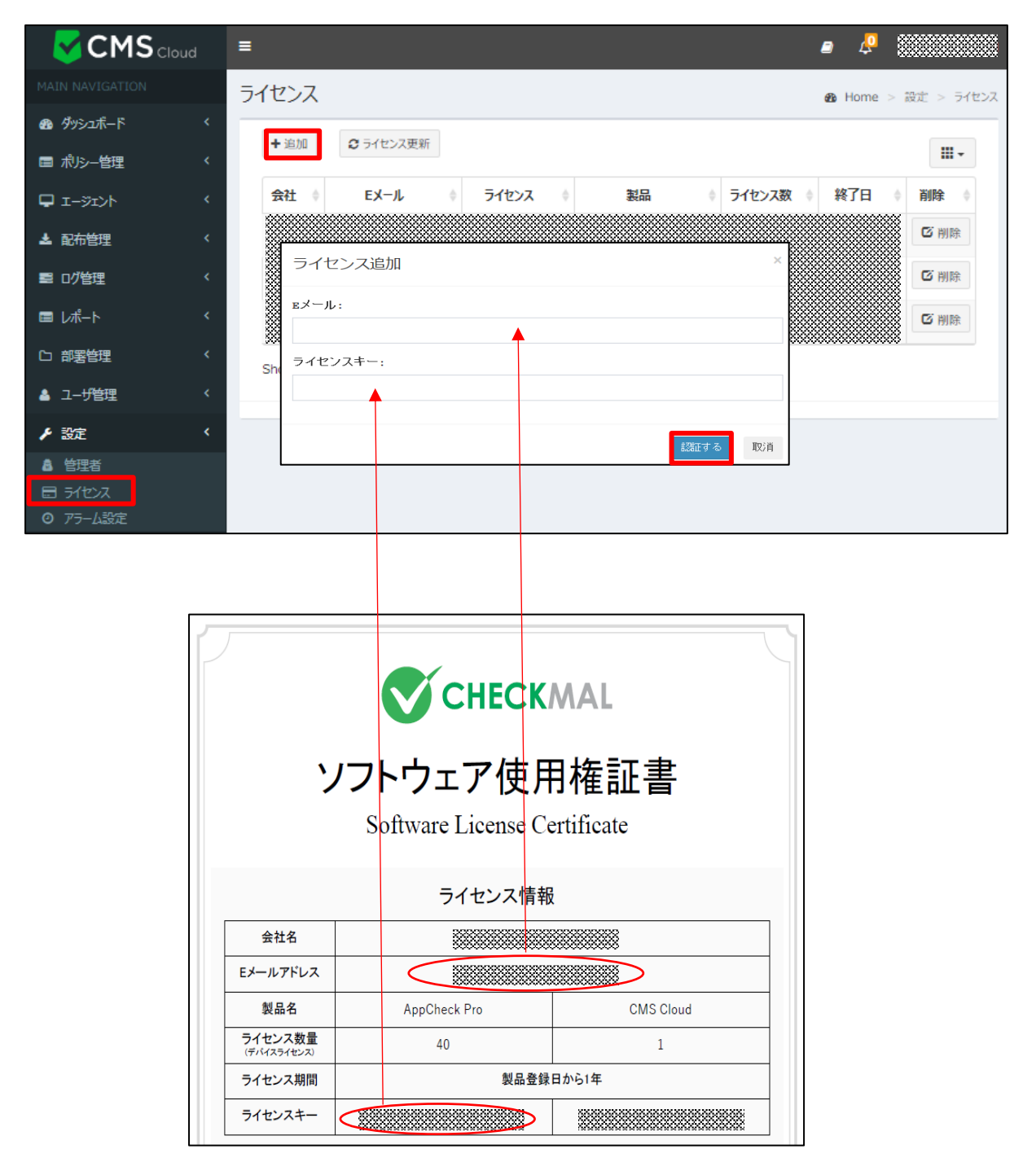

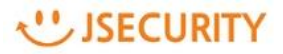

## 1.5 インストールプログラムをユーザへ配布する

| CMS Cloud           | ≡ @                                                   | 4             |
|---------------------|-------------------------------------------------------|---------------|
| MAIN NAVIGATION     | クライアント配布                                              | ❸ Home > 配布管理 |
| <b>88</b> ダッシュボード < |                                                       |               |
| ■ ポリシー管理 く          |                                                       |               |
| υ-νίγτον τ          | Tip!<br>AppCheckエージェントインストールファイルアドレスをEメールで送信して配布できます。 |               |
| ▲ 配布管理 <            |                                                       |               |
| ■□グ管理・・             | 1ンストールファイル まゆうンロード                                    |               |
| ■ レポート <            | Silent インストールファイル                                     |               |
| 口部著管理、              | インストール認証キー                                            |               |
| 🛓 그—步管理 💦 <         | 保有分センス                                                |               |
| ▶ 設定 く              |                                                       |               |
|                     | インストール認証キー詳細内容は「設定>ライセンス」で確認可能です。                     |               |
|                     |                                                       | ☑ Eメール送信      |

「配布管理」にて「1.4.」で登録した AppCheck Pro のライセンス情報を確認します。

「ダウンロード」ボタンをクリックするとライセンス登録済のインストールファイルをダウンロードできます。

そのインストールプログラムをユーザへ配布し、プログラムをインストールしてください。

また、「Eメール送信」タブから配布したいユーザヘEメール送信することも可能です。

下記画面赤枠の E メールドレス入力スペースに受信者の E メールアドレスを入力し、「E メール送信」ボタンをクリックすると、 AppCheck エージェントプログラム配布メールが送信されます。受信したメールより、ライセンス登録済みのインストールプログラ ムをダウンロードすることが可能です。

| CMS Cloud                                   | = 🦉 🦉                                                  |
|---------------------------------------------|--------------------------------------------------------|
| MAIN NAVIGATION                             | クライアント配布 & Home > 配布管理                                 |
| 🐵 ダッシュボード 🛛 🔇                               | インストール道報 EXール送信 Eメールアドレス入力スペース                         |
| ■ ポルシー管理 く                                  |                                                        |
| עדע-אַראָ 🗸                                 | iip:<br>AppCheckエージェントインストールファイルアドレスをEメールで送回してす。中できます。 |
| ▲ 配布管理 <                                    |                                                        |
| 11日 「「「「」」「「」」「「」」「」」「「」」「」」「」」「」」「」」「」」「」」 | Q 検索する  授信者Eメール(複数の時は(,)で区分して(ださい)                     |
| ■ レポート <                                    | ■メールタイトル AppCheckエージェントプログラム配布メールです。                   |
| 口部署管理 〈                                     |                                                        |
| ▲ 그-ザ管理 〈                                   | ·                                                      |
| ▶ 設定 〈                                      | AppCheck Pro インストール                                    |
|                                             |                                                        |
|                                             |                                                        |
|                                             |                                                        |
|                                             |                                                        |

# 2.1 AppCheckインストールファイルを実行する

ダウンロードしたインストールプログラムを実行します。

ユーザ名(任意)を入力します。(デフォルト値はホスト名です。)

「個人情報収集および利用規約に同意します。」をチェックし、「確認」をクリックします。

※ダウンロードしたインストールファイル名を変更した場合は、「設置認証キー」情報が自動的に入力されませんので、

特別な理由がない場合は、インストールファイル名は変更しないでください。

| Section CMS 設置                                                                        | × |
|---------------------------------------------------------------------------------------|---|
| CMS 設置                                                                                |   |
| AppCheck CMS設置のためのユーザ情報を入力してください                                                      |   |
| 設置認証キー:                                                                               |   |
| ユーザ名:                                                                                 | ] |
| 個人情報収集および利用規約                                                                         |   |
| 収集される情報は AppCheck Pro設置と管理のために必要な情報として AppCheck CMSおよび AppCheck Proサービス以外の用途では使用しません。 |   |
| 1.収集する個人情報項目<br>名前、PC名、Eメールアドレス、OS情報、ハードウェアシリア<br>ル番号、IPアドレス、MACアドレス                  |   |
| 2.個人情報の収集および利用目的<br>製品使用登録およびサービス使用                                                   | , |
| ──個人情報収集および利用規約に同意します。                                                                |   |
| 確認                                                                                    |   |

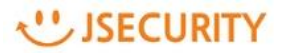

# 2.2 AppCheckをインストールする

内容を確認し、「次へ(N)」ボタンをクリックします。

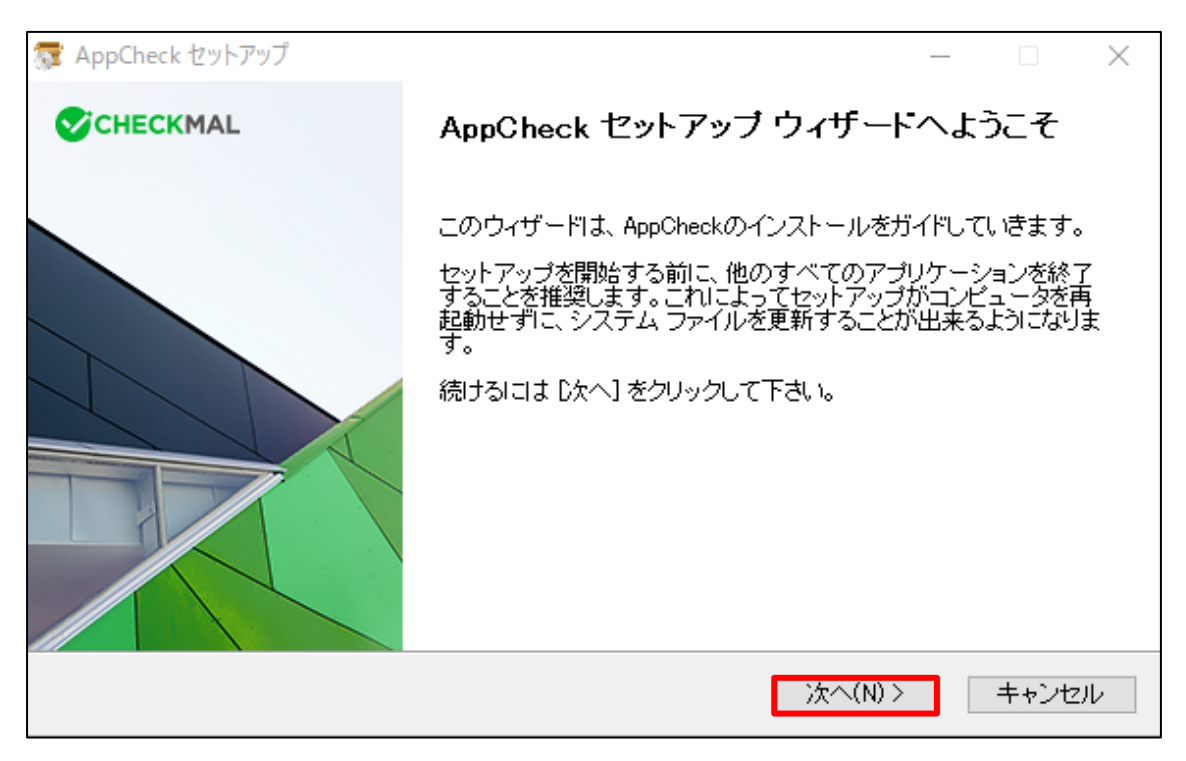

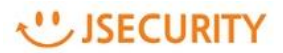

ランセンス契約書を確認し、「同意する(A)」をクリックします。

| 🛜 AppCheck セットアップ                                                                                                    |                                                     | $\times$ |
|----------------------------------------------------------------------------------------------------|-----------------------------------------------------|----------|
| <b>ライセンス契約書</b><br>AppCheckをインストールする前に、ライセンス条件を確認してください。                                                                                                    | СНЕСКМА                                             | L        |
| [Page Down]を押して契約書をすべてお読みください。                                                                                                    |                                                     |          |
| (株)CHECKMALソフトウェア使用許諾契約書                                                                                                    |                                                     | ^        |
| 重要な内容ですので、よく読み理解・確認をお願いいたします。                                                                                                    |                                                     |          |
| (株)CHECKMALIは、お客様(法人または個人のいずれであるかを問いません))<br>用許諾契約書(以下「本契約書」と記載します)に基づいて提供する本ソフトウェア<br>トウェア」と記載します)を使用する権利を下記条項に基づき許諾します。本ソフト<br>ル、複製、または使用することによって、お客様が本契約書のすべてにご同意い | に、本ソフトウェア使<br>P製品(以下「本ソフ<br>・ウェアをインストー<br>ただいたものといた | ¥        |
| 契約書のすべての条件に同意するならば、「同意する」を選んでインストールを続<br>をインストールするには、契約書に同意する必要があります。                                                                                                 | itてください。AppCi                                       | heck     |
| AppCheck 2.5.43.4                                                                                                    |                                                     |          |
| < 戻る(B) 同意す                                                                                                    | 3(A) キャン                                            | セル       |

インストール先フォルダを確認し、「インストール」ボタンをクリックします。

| 🗊 AppCheck セットアップ                                                                            | _                  |                  | $\times$ |
|----------------------------------------------------------------------------------------------|--------------------|------------------|----------|
| <b>インストール先を選んでください。</b><br>AppCheckをインストールするフォルダを選んでください。                                    | Сне                | CKMAL            |          |
| AppCheckを以下のフォルダにインストールします。異なったフォルダにインストー<br>押して、別のフォルダを選択してください。 インストールを始めるには [インストー」<br>い。 | ・ルするには<br>ル] をクリック | 、[参照] を<br>わして下さ |          |
| インストール先 フォルダ<br><mark>D:¥Program Files¥CheckMAL¥AppCheck</mark>                              | 参照(F               | V                |          |
| 必要なディスクスペース: 62.7 MB<br>利用可能なディスクスペース: 145.9 GB                                              |                    |                  |          |
| AppCheck 2.5.43.4 く戻る(B) インスト                                                                | ール                 | キャンセル            | ν        |

| 🛜 AppCheck セットアップ                       |         | _        |        |
|-----------------------------------------|---------|----------|--------|
| インストール<br>AppCheckをインストールしています。しばらくお待ちく | ださい。    | €СН      | ECKMAL |
| Installing product                      |         |          |        |
|                                         |         |          |        |
|                                         |         |          |        |
|                                         |         |          |        |
|                                         |         |          |        |
| AppCheck 2.5.43.4                       |         |          |        |
|                                         | < 戻る(B) | )次へ(N) > | キャンセル  |

#### インストール終了画面が表示されたら、「完了」ボタンをクリックします。

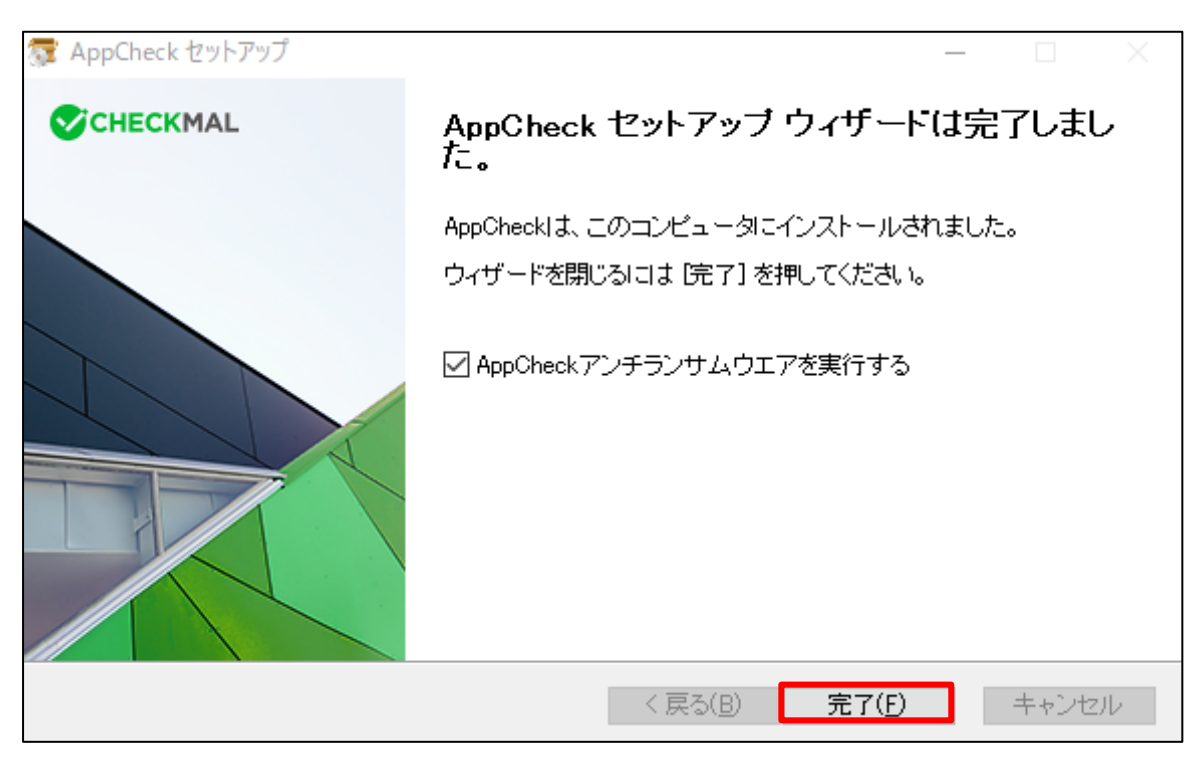

AppCheckのメイン画面から製品登録のアイコン(キー)をクリックし、ライセンスを確認します。

※AppCheck Pro for Windows Server版の場合、メイン画面の「エクスプロイトガード」は表示されません。

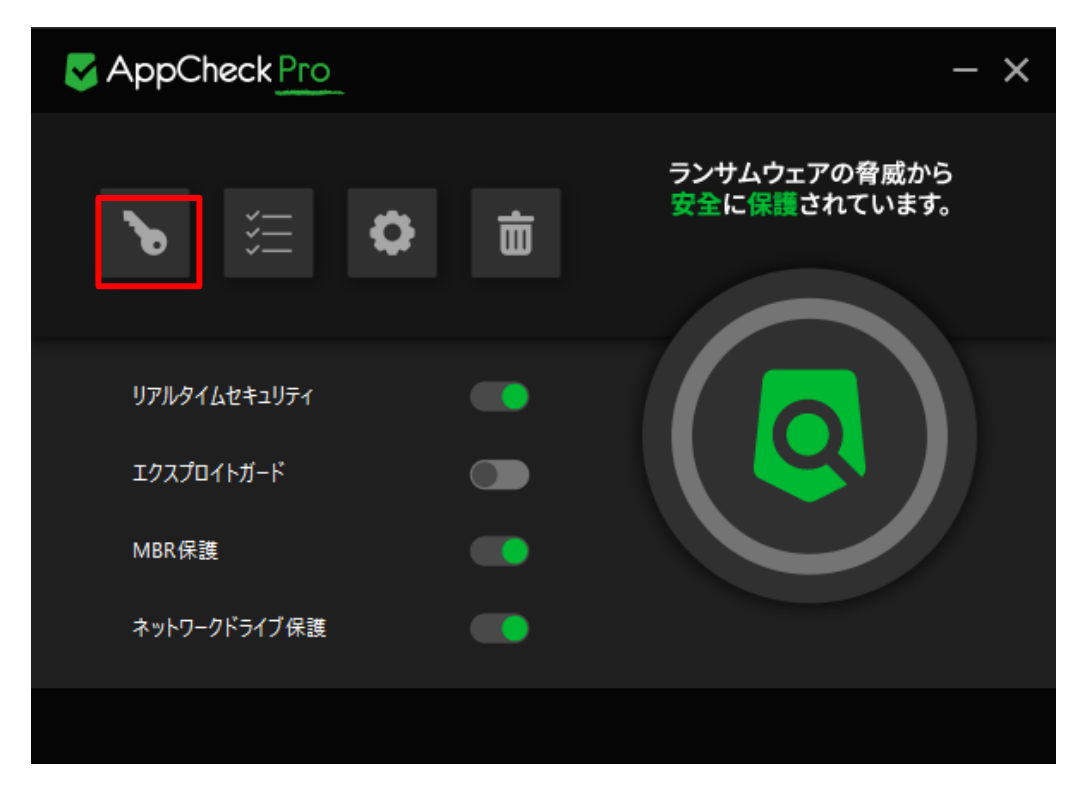

正常にライセンス情報が表示されたら、インストール完了です。

| AppCheck Pro |                                     |       |           |
|--------------|-------------------------------------|-------|-----------|
|              | S AppCheck ライセンス                    |       | ×         |
|              | 製品登録情報                              |       | から<br>ます。 |
| <b>D</b>     | ※ AppCheck Pro製品をご購入いただきありがとうございます。 |       |           |
|              | Eメールアドレス:                           |       |           |
| リアルタイ        | ライセンスキー:                            |       |           |
| エクスプに        | ライセンス数:                             |       |           |
| MBR保         | サービス満了:                             |       |           |
| ネットワー        |                                     |       |           |
|              |                                     | OK ‡' | ャンセル      |
|              |                                     |       |           |

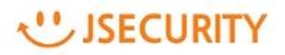

# 参考 製品マニュアルについて

AppCheck ProおよびCMS Cloudの最新マニュアルは、マニュアルメニューからダウンロード可能です。

| CMS Cloud                  | = 🖉 🖉 Administrator                                              |
|----------------------------|------------------------------------------------------------------|
| MAIN NAVIGATION            | ダッシュボード 2020-11-16 10:10:00 ~ 2020-11-16 10:15:00 @ Home > 例シュボー |
| 📾 ঈ্স্ট্য্য্য্র্য্ শ 🛛 🗸 < | 全体エージェー・ 安全 ランサムウェアー・ エウスプロイトー・・ 残うイセンス数                         |
| ■ ポリシー管理 く                 | 5 5 0 Q 0 1 720 hyd;4/                                           |
| □-ゔı>ト                     |                                                                  |
| ▲ 配布管理 〈                   | 時間別検知 (Unit-Hour) ー チ ×                                          |
| 言 び管理 く                    |                                                                  |
| ■ レポート く                   | 時間別検知状況                                                          |
| 口 部署管理 〈                   |                                                                  |
| ▲ 그─ザ管理 〈                  |                                                                  |
| ▶ 設定 <                     |                                                                  |
|                            |                                                                  |
|                            |                                                                  |
|                            |                                                                  |
|                            | 15.00 18:00 21:00 16. Nov 03:00 06:00 09:00                      |
|                            | ◆ ランザムウェア検知 → エクスプロイトガード/書報                                      |
|                            |                                                                  |